ロシア体操選手応援メッセージ動画提出までの手順(解説)

 ①応援メッセージ動画を撮影します。
撮影にはお持ちのスマートフォン、ビデオカメ うなどをご使用ください。
応援メッセージは日本語で構いません。
※スマートフォン撮影の場合は必ず横向き での撮影をお願いいたします。

②動画を撮影し終えたら、パソコンに動画 を取り込みます。まず、パソコンのデスクトッ プ画面で「右クリック」し、「新規作成」から 「フォルダー」を選択してください。

③デスクトップ上に「新しいフォルダー」がで きるのでフォルダー名を「応援メッセージ、応 募者名」にして下さい。

④撮影した端末から動画を、先ほど作ったフォルダーへ応援メッセージ動画をドラッグ&ドロップでコピーします。
※ファイルをマウスで左クリックしたままフォルダーへ

⑤フォルダーに動画をコピーし終えたら、 ファイル名を応援メッセージ、応募者名を入 力します。 ※動画ファイルを右クリックすると「名前の変 更」が表示されるので左クリックしファイル名称 を変更できます。

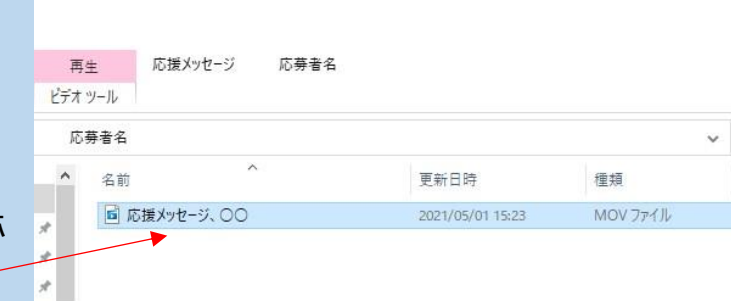

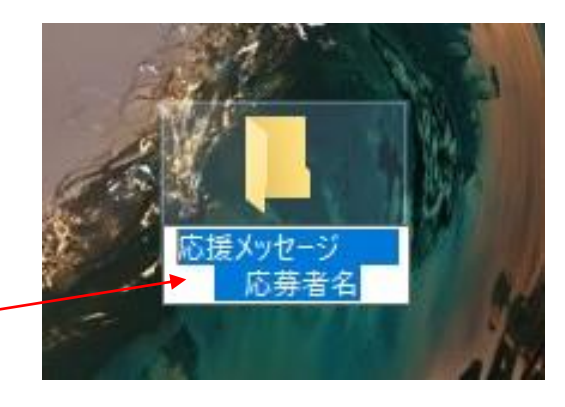

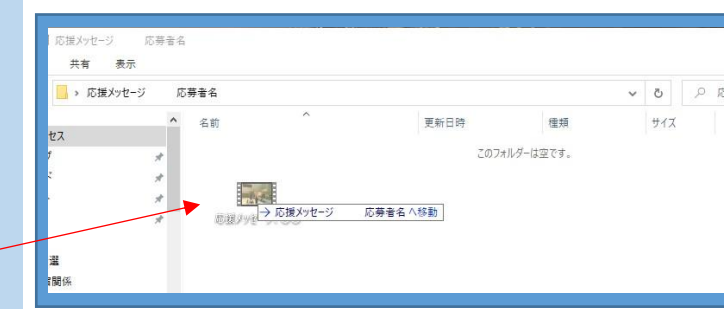

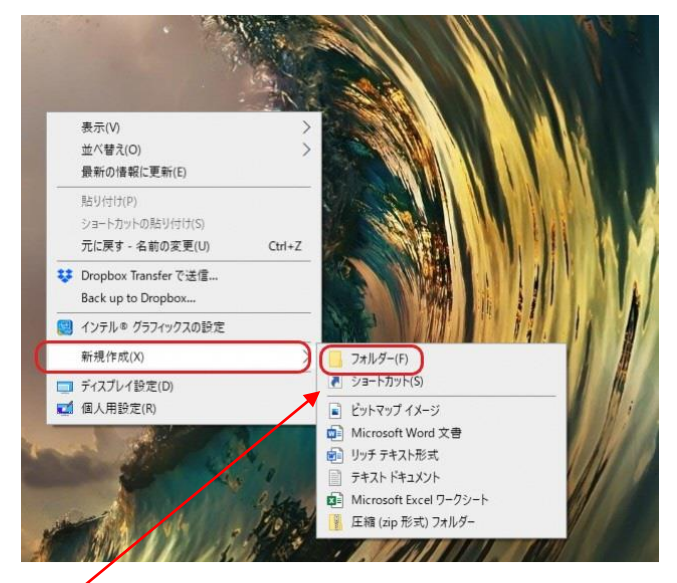

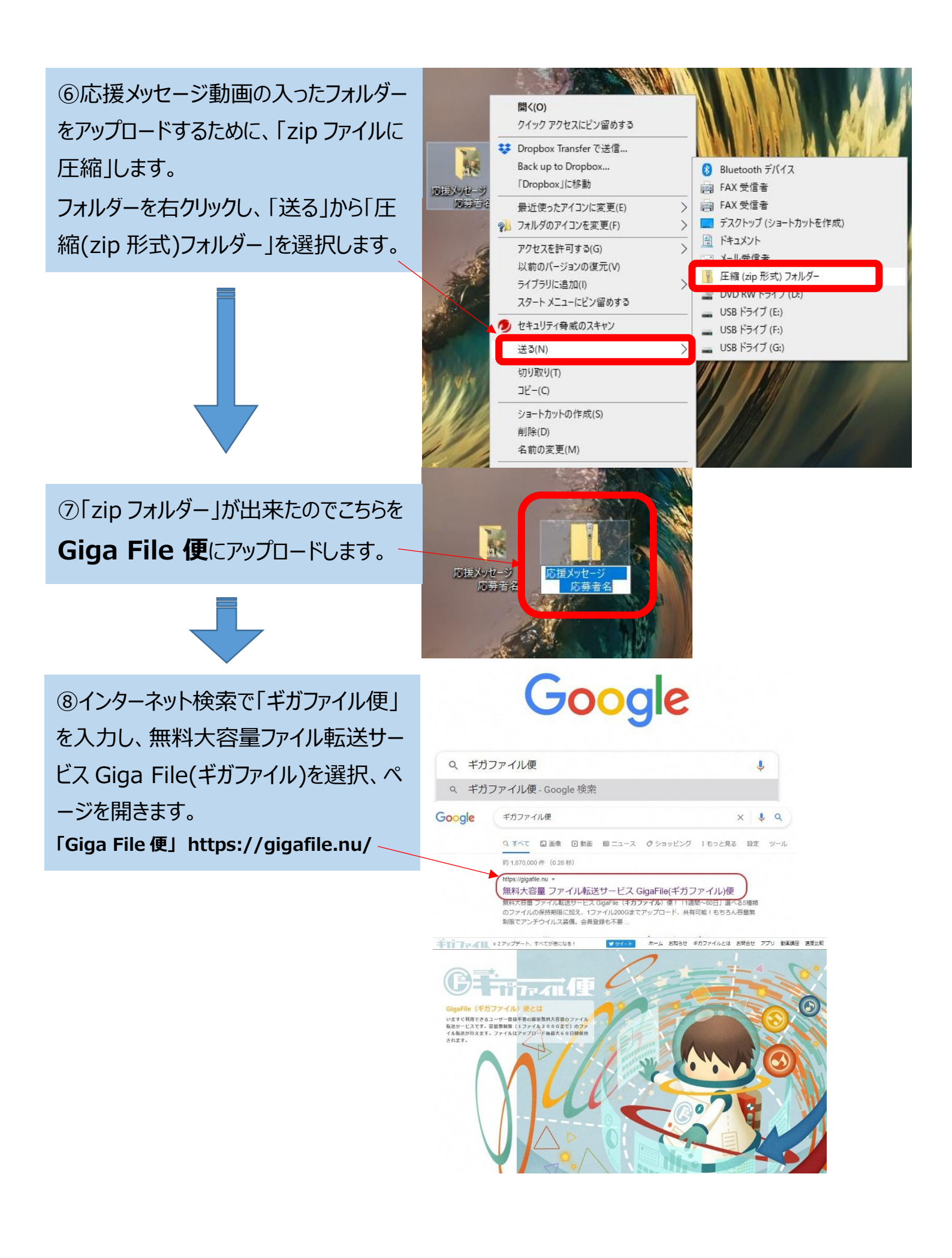

③ページを開いたら、ページ下部へスクロ
ールしていただき、ファイルをアップロードする箇所へ、先ほど作成した「zip」ファイル
をドラッグ&ドロップして下さい。

⑩ドラッグ&ドロップするとアップロードが 始まるので完了までしばらくお待ちくだ さい。

①アップロード完了後「ダウンロードパス
ワードを必ず設定」して下さい。
設定していないと不特定多数がダウン
ロードできてしまうのでご注意ください。

①削除キーは自動生成されます。
ここでは「608 c」となっております。
アップロード完了後、
ダウンロードパスワードを入力します。
ここは例で「htk」とし、
その後「設定」を押し完了します。

| アックロード ※ ヘルプ 面白い動画   ファイルの保持期限変更 7日 14日 21日 30日 60日                                                                      |
|----------------------------------------------------------------------------------------------------|
| ここにファイルをドラッグ&ドロップしてください。<br>お使いのブラウザが対応していれば<br>フォルダごとドラッグすることが可能です。<br>1ファイル200Gまで、個数無制限                                |
| ファイル名:                                                                                                    |
| ファイルを選択 中止<br>※ファイル選択後アップロードは即実施されます。                                                                                    |
|                                                                                                    |
|                                                                                                    |
| ファイルをドラッグ&ドロップしてください。<br>お使いのブラウザが対応していれば<br>フォルダごとドラッグすることが可能です。<br>1ファイル200Gまで、個数無制限                                   |
| 応援メッセージ 応募者名.zip<br>・ 1%<br>ダウンロードパスワード: <u>設定</u><br>ダウンロード期限:<br>QR表示                                                  |
| ファイル名:<br>ダウンロードパスワード:<br>まとめる                                                                                           |
| アップロード 🖂 🏟 ヘルプ 面白い動画                                                                                                    |
| ファイルの保持期限変更 7日 14日 21日 30日 60日                                                                                           |
| ここにファイルをドラッグ&ドロップしてください。<br>お使いのブラウザが対応していれば<br>フォルダごとドラッグすることが可能です。<br>1ファイル200Gまで、個数無制限                                |
| 応援メッセージ 応募者名.zip<br>● <sup>完了!</sup><br>● https://37.gigafile.nu/0524-c88f0178e5275005 削除キー: 608c<br>ダウンロードパスワー★: htt 設定 |
| ダウンロード <del>期限:202</del> 1年5月24日(月)                                                                                      |

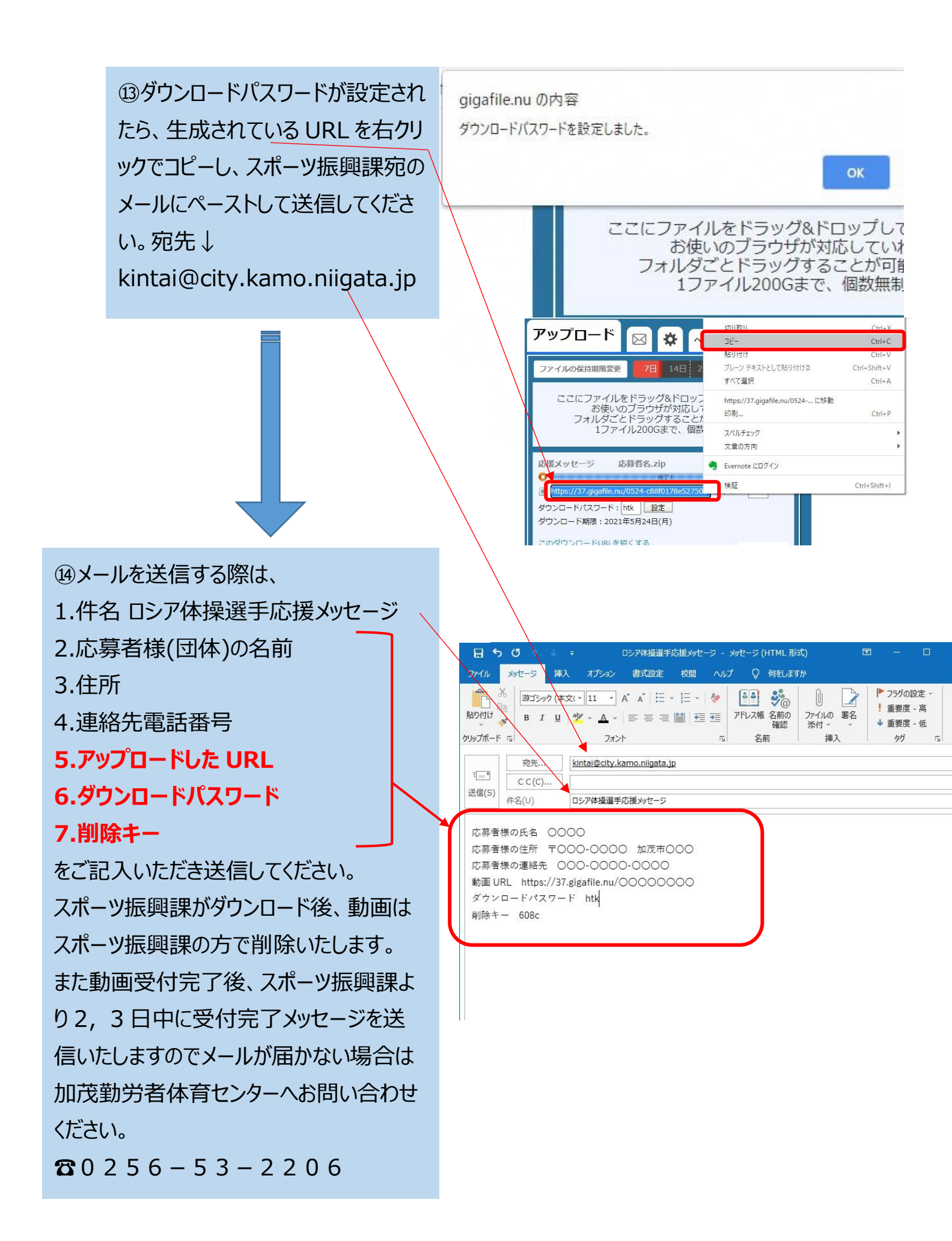